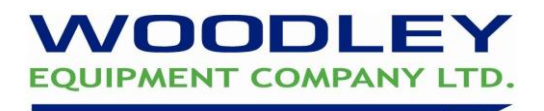

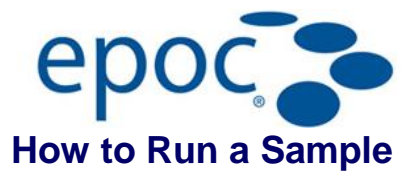

## **Switch On and Login**

- 1. Turn on EPOC Reader (Base Unit) & EPOC Host (PDA)
- 2. Login to Host by selecting the keyboard at bottom right of main screen using the stylus pen provided. Enter initials in User ID & leave Password blank then select 'Login'

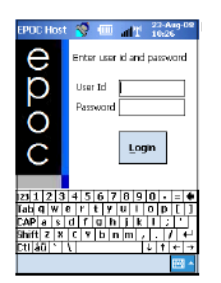

| Please wait while<br>EPOC Host connects to<br>Rdr362 | EPOC Hos                     | : 🚿 💷 ,                         | 11 10/04         | ng-08 |
|------------------------------------------------------|------------------------------|---------------------------------|------------------|-------|
| Cancel                                               | Plea<br>EPO<br>Rd <b>r</b> 3 | se wait wi<br>C Host cor<br>162 | hile<br>mects to | )     |
| Cancel                                               | •                            | • •                             | • 0              |       |
|                                                      |                              | Cancel                          |                  |       |

| Pat 3d                            | - UNATORS                          | _                         |    |
|-----------------------------------|------------------------------------|---------------------------|----|
| Blood to Time left to Calibration | est: 🔝<br>Introduce :<br>Rinished. | BGE<br>ample 27<br>Insert | 45 |
| sample                            |                                    |                           |    |

| EPOC Host 🥎 💷 者                                     | 21-Nov-08<br>0%22 |
|-----------------------------------------------------|-------------------|
| Pat Id                                              |                   |
| Blood test Calbration                               |                   |
| Ready for use                                       |                   |
|                                                     |                   |
| EPOC Readers Rdr415 (00415<br>Tools View Help 📟 🔍 👸 |                   |

## Start the Test

- 3. Remove card from pouch and turn so blue arrow is facing upwards
- 4. Using both thumbs firmly slide card into the Reader in a smooth continuous motion until it clicks into place, calibration will commence- duration 170 secs. If the card is not inserted correctly 'Unable to read barcode' will display. In this case remove the card and insert again
- 5. Using the tabs enter patient ID, species (required) & additional patient information
- Take venous or arterial whole blood sample from patient- minimum 100µl\*. Arterial sample required for accurate PO<sub>2</sub> & sO<sub>2</sub> results (\*alternatively take blood sample prior to point 4 if preferred)
- When EPOC displays 'Calibration Finished. Insert Sample...' introduce sample within 7 ½ minutes
- 8. Hold syringe barrel vertically
- 9. Place syringe into blood sample entry port and rotate 1/4 turn to secure
- 10. Steadily depress syringe plunger in a single smooth continuous motion until audible beep sounds
- 11. Read results in 30 seconds. To print, select

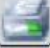

12. Remove card and discard in clinical waste

Please visit our YouTube Channel for the epoc Demonstration Video <u>www.youtube.com/woodleyequipment</u>

If you require assistance please contact your Woodley Equipment Area Account Manager or Woodley Technical Support Dept. on +44 (0)1204 669033

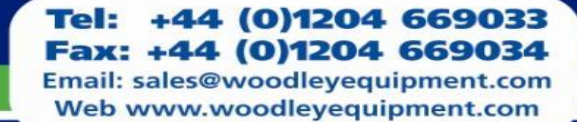

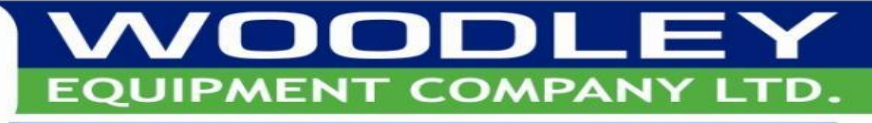